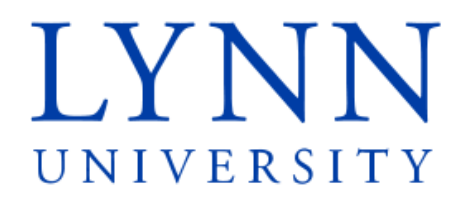

# How to set up an Authorized User

**Detailed Instructions for students** 

Step 1: Sign in to myLynn

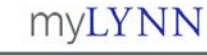

### You are here: Budert Frances > Bail

Academics

Student Finances Student Finances

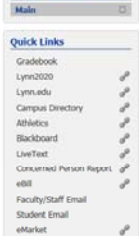

Emergency Contact Information

LU Service Desk

Manage My ID

E-SAS

Events

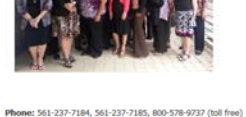

Life at Lynn Employees New Students Help

Phone: 561-237-7146, 561-237-7165, 600-578-9737 (bit free) Facs 561-237-7169, foto) Email: https://file.com/self-end/self-Location: Louis and Anon Grein Cherter for the Expressive Arts Office Hours: Mon – Thu, 9 a.m. – 6 p.m. Fri, 9 a.m. – 5 p.m. May 18 through Friday, August 14 Student Financial Services will open from Sam-4pm Monday Hrough Friday.

## 9 9am-4pm Monday th Important Links

Forms Student Financial Services Forms Financial Aid ESAS

Student Financial Services

FAPSA Download your own Tax Transcript Financial Aid Handbook Other Links

Frequently Asked Questions

Veer more posts

Student Accounts

etil

Hore to make a payment online (Student) (.pdf, 85%)
A guide on hore to make a payment through your Mycym account
Hore to make a payment online (Student) (.pdf, 85%)
A guide on hore to make payment through velocit

Methods of Payment
Methods of Payment
Methods of Payment
Methods of payment
Methods of payment
Methods of payment
Methods of payment
Methods of payment
Methods of payment
Methods of payment
Methods of payment
Methods of payment
Methods
Methods
Methods
Methods
Methods
Methods
Methods
Methods
Methods
Methods
Methods
Methods
Methods
Methods
Methods
Methods
Methods
Methods
Methods
Methods
Methods
Methods
Methods
Methods
Methods
Methods
Methods
Methods
Methods
Methods
Methods
Methods
Methods
Methods
Methods
Methods
Methods
Methods
Methods
Methods
Methods
Methods
Methods
Methods
Methods
Methods
Methods
Methods
Methods
Methods
Methods
Methods
Methods
Methods
Methods
Methods
Methods
Methods
Methods
Methods
Methods
Methods
Methods
Methods
Methods
Methods
Methods
Methods
Methods
Methods
Methods
Methods
Methods
Methods
Methods
Methods
Methods
Methods
Methods
Methods
Methods
Methods
Methods
Methods
Methods
Methods
Methods
Methods
Methods
Methods
Methods
Methods
Methods
Methods
Methods
Methods
Methods
Methods
Methods
Methods
Methods
Methods
Methods
Methods
Methods
Methods
Methods
Methods
Methods
Methods
Methods
Methods
Methods
Methods
Methods
Methods
Methods
Methods
Methods
Methods
Methods
Methods
Methods
Methods
Methods
Methods
Methods
Methods
Methods
Methods
Methods
Methods
Methods
Methods
Methods
Methods
Methods
Methods
Methods
Methods
Methods
Methods
Methods
Methods
Methods
Methods
Methods
Methods
Methods
Methods
Methods
Methods
Methods
Methods
Methods
Methods
Methods
Methods
Methods
Methods
Methods
Methods
Methods
Methods
Methods
Methods
Methods
Methods
Methods
Methods
Methods
Methods
Methods
Methods
Methods
Methods
Methods
Methods
Methods
Methods
Methods
Methods
Methods
Methods
Methods
Methods
Methods
Methods
Methods
Methods
Methods
Methods
Methods
Methods
Methods
Met

d (students only) Create account

.

unsumment Payment Pan (Authorized User Instructions) (.pdf, 14 Wire Payments Bank Wire Information (.pdf, 369K)

How to send a Bank Wire (Student) (.pdf, 739K)

Announcements Installment Payment Plan - Update

Mon, June 8 2015 1:02 MM

PI, Nay 15 2015 2-44 PH

Summer Hours

Health Insurance

Pri, May 15 2015 2:43 PM

How to Send a Bank Wire (Parent / Authorized User) (.pdf, 596K) Foreign Currencies Accepted on MyLynn (.pdf, 15K)

Self Calculating Tool

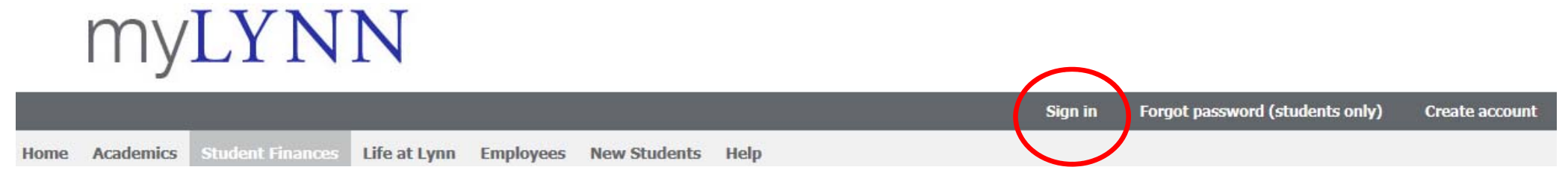

Step 2: Click on Student Finances Step 3: Click on My Account

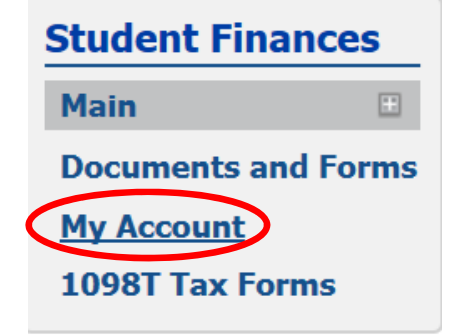

# **MyLYNN**

#### iome Academics Student Co Life at Lynn Employees New Students Help My Pages are here: Student frames > Sain

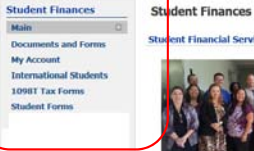

.....

e.

1

8

2

8

8

S In

Quick Links

My Pages

Gradebook

Lynn2020

Lynn.edu

Athletics

LiveText Concerned Perso

eBil

Blackboard

Campus Directory

Faculty/Staff Email

Emergency Contact

Student Email

eMarket

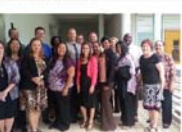

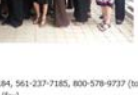

## Phone: 561-237-7184, 561-237-7185, 800-578-9737 (toll free) Fax: 561-237-7189 (fax) Email: studentfinancialservices@lynn.edu Emails subarrandar Aber Certain for the Expressive Arts Location: Louis and Arine Certain for the Expressive Arts Office Hours: Non – Thu, 9 a.m. – 6 p.m. Fru, 9 a.m. – 5 p.m. May 18 through Friday, Jaugust 14 Student Financial Services will open from Sam-égm Menday through Friday.

## Important Links

Acid a Bookmark Forms Student Financial Services Forms Financial Aid ESAS

Student Accounts O Add a Handout eBill How to make a payment online (Student) (.pdf, 858K) A guide on how to make a payment through your MyCynn account How to make a payment ceiline (Parent / Authorited User) (.pdf, 709K) A guide on how to make payment through etill

Methods of Payment

Announcements

Summer Hours His Nay 15 2015 2:44 PH Health Insurance PIL Ney 15 2015 2:43 PM

View more posts

Installment Payment Plan - Update Non, June # 2015 1:02 FM

Account and Payment (.pdf, 74K) How to view your student account and to make a payment Installment Payment Plan

Installment Payment Plan (Student Instructions) (.pdf, 1894K) Installment Payment Plan (Authorized User Instructions) (.pdf, 1411K)

## Step 4: Click on Go to CASHNet

# myLYNN

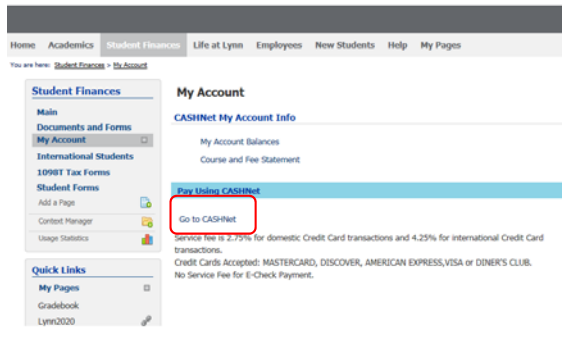

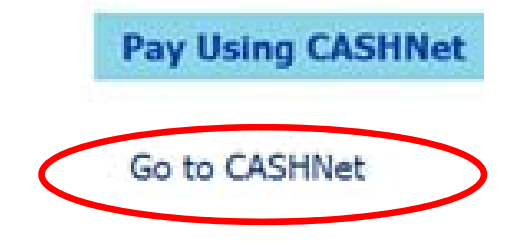

## Step 5: Click on Your Account

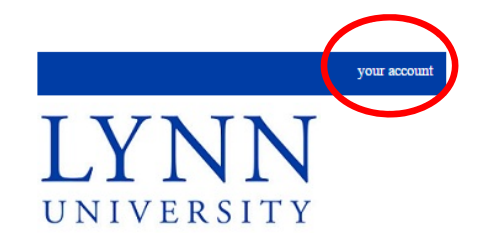

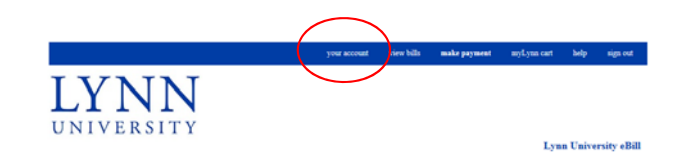

#### Your account does not currently have any outstanding charges. Note: Credit balances will not be displayed. myLyng You may select and pay for the following items ce View ltem(s): 0 Total: 0 Your basket is empty. View myLynn cart Checkout View Details Evening Undergraduate, Oraduate, & EdD Euture Fall Payment Deposit View Details Future Spring Payment Deposit View Details Elight Training Payment View Details Duplicate ID Payment - \$25 View Details Parking Ticket Payment View Details Education Abroad Deposits View Details Other Payments View Details

For questions about Financial Aid Awards please visit myLynn under the Personal tab click on Electronic Student Aid System (E-SAS), or contact us at shi@tynn.edu

For questions or additional information on your bill please email <u>aft@jyan.edu</u> or call us at 561-237-7185. For questions on specific topics please refer to the **help** link above. Step 6: Click on Add New in Parent PIN's

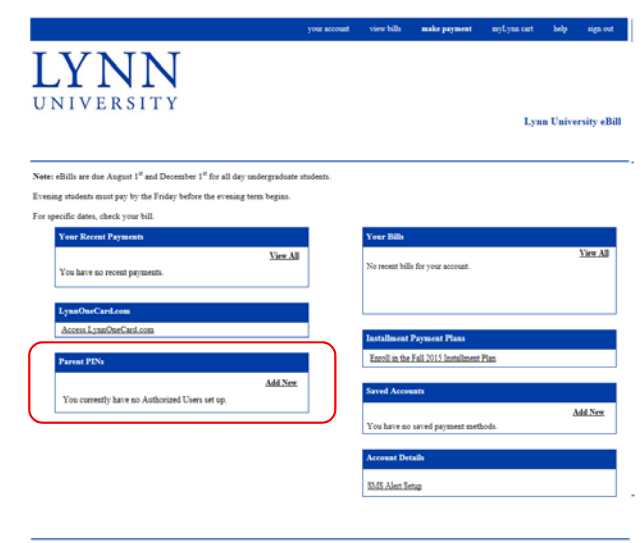

For questions about Financial Aid Awards please visit myLynn under the Personal tab click on Electronic Student Aid System (E-SAS), or contact us at thighma.edu

For questions or additional information on your bill please email afrighynn.edu or call us at 561-237-7185.

| Parent PINs                                    |                |
|------------------------------------------------|----------------|
|                                                | <u>Add New</u> |
| You currently have no Authorized Users set up. |                |

Step 7: Complete the requested information

| Authorized User                         |     |  |
|-----------------------------------------|-----|--|
| Email Address                           |     |  |
| Confirm Email Address                   |     |  |
| Add a note to the welcome email (option | al) |  |
|                                         |     |  |
|                                         |     |  |

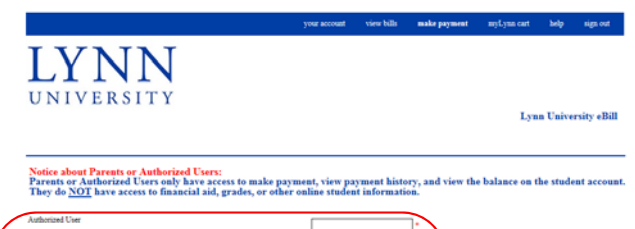

| Email Address                                                                                              |                           |
|----------------------------------------------------------------------------------------------------|---------------------------|
| Confirm Email Address                                                                                      | -                         |
| Add a note to the welcome email (optional)                                                                 | ^                         |
|                                                                                                    | $\checkmark$              |
| Should this person                                                                                         |                           |
| be allowed to log in?                                                                                      | ⊛Yes ⊖No                  |
| have permission to access electronic bills and if so,<br>also receive electronic bill email notifications? | Access & Receive Emails 💙 |
| receive Installment Payment Plan email notifications?                                                      | ®Yes ○No                  |
| be allowed to receive \$3.55 (text message) notifications?                                                 | ⊕Yes ○No                  |

A welcome email will be sent to the email address entered above. The email will contain the optional note, login ID, temporary password and a link to access this tite.

For questions about Financial Aid Awards please visit myLynn under the Personal tab click on Electronic Student Aid System (E-SAS), or contact us at 1002/2000.426

Step 8: Provide permission to Access & Receive Emails and click OK

|                                                                                                    |                                        | LYNNN                                                                                                    |
|----------------------------------------------------------------------------------------------------|----------------------------------------|----------------------------------------------------------------------------------------------------|
|                                                                                                    |                                        | Notice about Parents or Authorized Users.<br>Parents or Authorized Users only have access to make payment, view payment history, and view the balance on<br>They do NOT have access to financial aid, grades, or other online student information.<br>Authorized User |
| hould this person                                                                                                    |                                        | bonds this person     be advende to log in?                                                                                                    |
| be allowed to log in?                                                                                                    | ⊙ Yes ○No                              | be allowed to sensive SMS (best message) antification?                                                                                                    |
| have permission to access electronic bills and if so,<br>also receive electronic bill email notifications?                                        | Access & Receive Emails 🗸              | For questions about Financial Add Awards please visit myLynn under the Personal tab click on Electronic Student Add System (E-SAS), o<br>foll glying dia                                                                                                    |
| receive Installment Payment Plan email notifications?                                                                                             | ● Yes ○ No                             |                                                                                                    |
| be allowed to receive SMS (text message) notifications?                                                                                           | ⊙ Yes ○ No                             |                                                                                                    |
| welcome email will be sent to the email address entered above. The explored note, login ID, temporary password and a link to access this si<br>OK | mail will contain the<br>te.<br>Cancel |                                                                                                    |

view bills

make payment